## Installationsanleitung ASP.Client

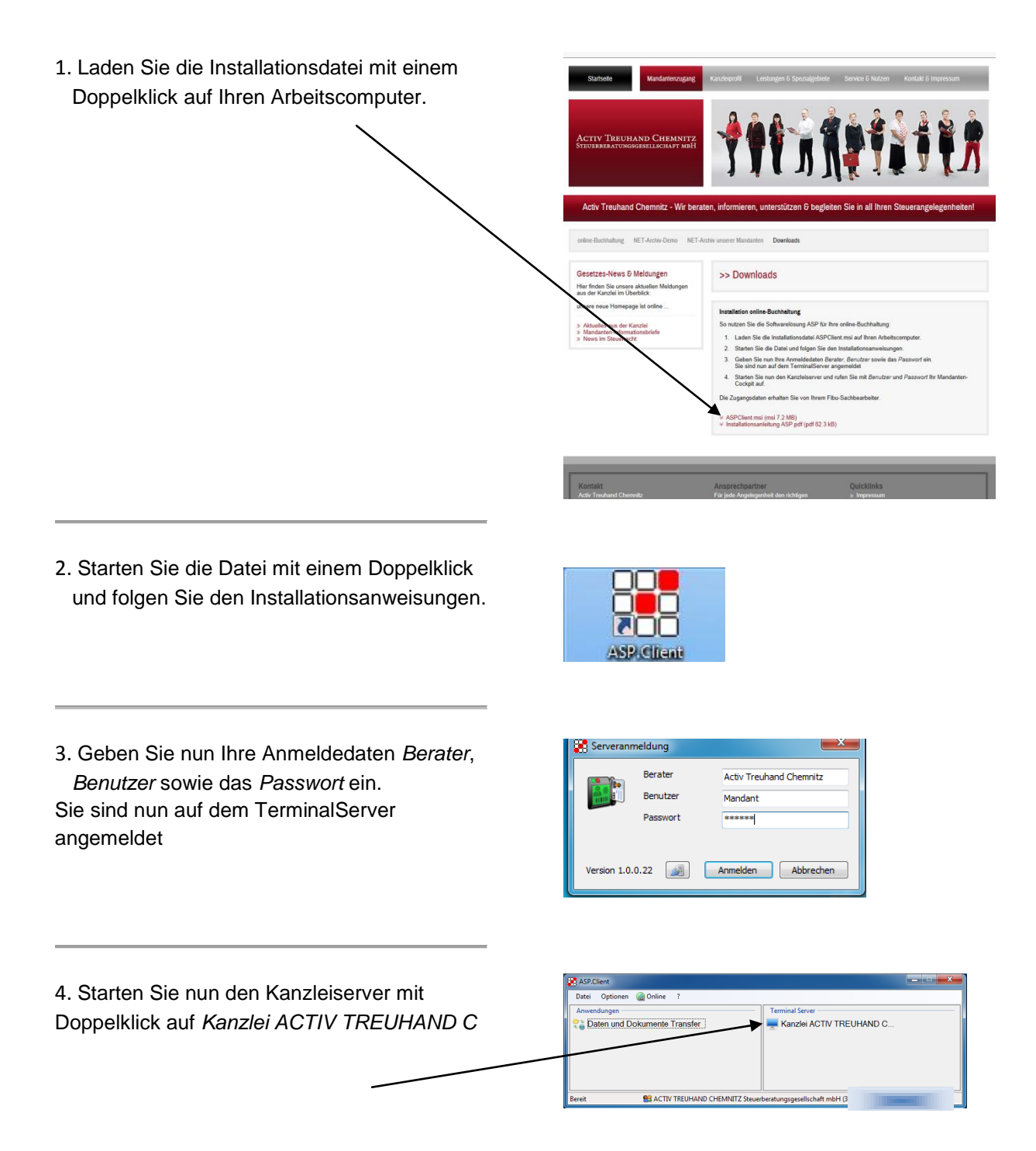

Sie werden nun zu Ihrem persönlichen Zugang geführt.

5. Geben Sie hier *Benutzername* und *Kennwort* ein.

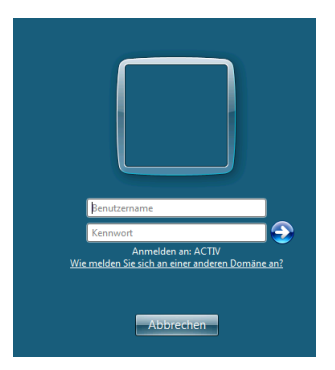

Jetzt sind Sie in Ihrem Mandantencockpit.

Nun können Sie - entsprechend Ihrer Lizenz -

- die Geschäftsvorfälle buchen
- betriebswirtschaftliche Auswertungen vornehmen
- Dateien abholen bzw. bereitstellen